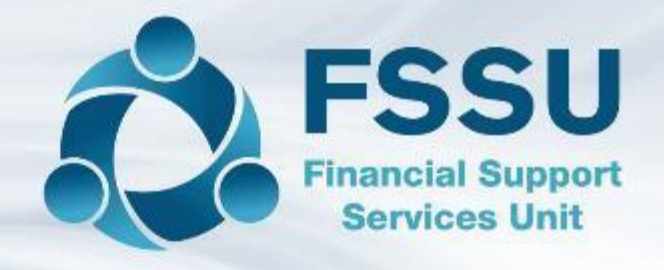

# School Accounts Personnel Training

# Sage 50cloud Accounts & Bank Feeds

Presenter: Breda Murphy

# Sage 50cloud Accounts & Bank Feeds Agenda

- Introduction Sage 50 Accounts overview
- The upgrade process to Sage 50cloud Accounts
- What are the Improvements in Sage 50cloud Accounts
- Getting the most out of the software
- Using the Bank Feeds Module
- Conclusion Action points summary

## Introduction – Sage 50 School accounts overview

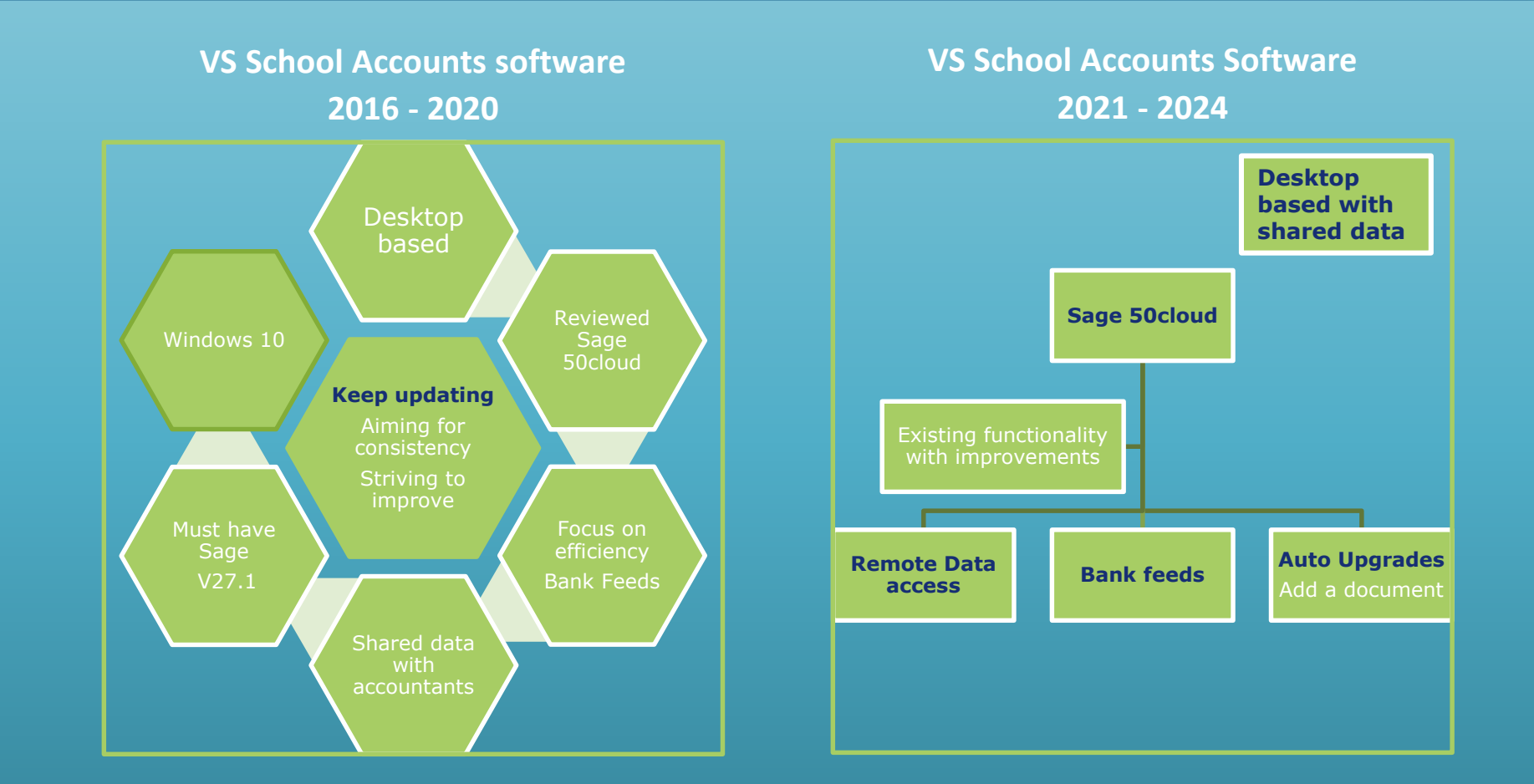

Future VSS School Accounts software will be web based – circa 2024

#### The upgrade process to Sage 50cloud accounts

#### Striving to enhance the efficiency of the accounts preparation

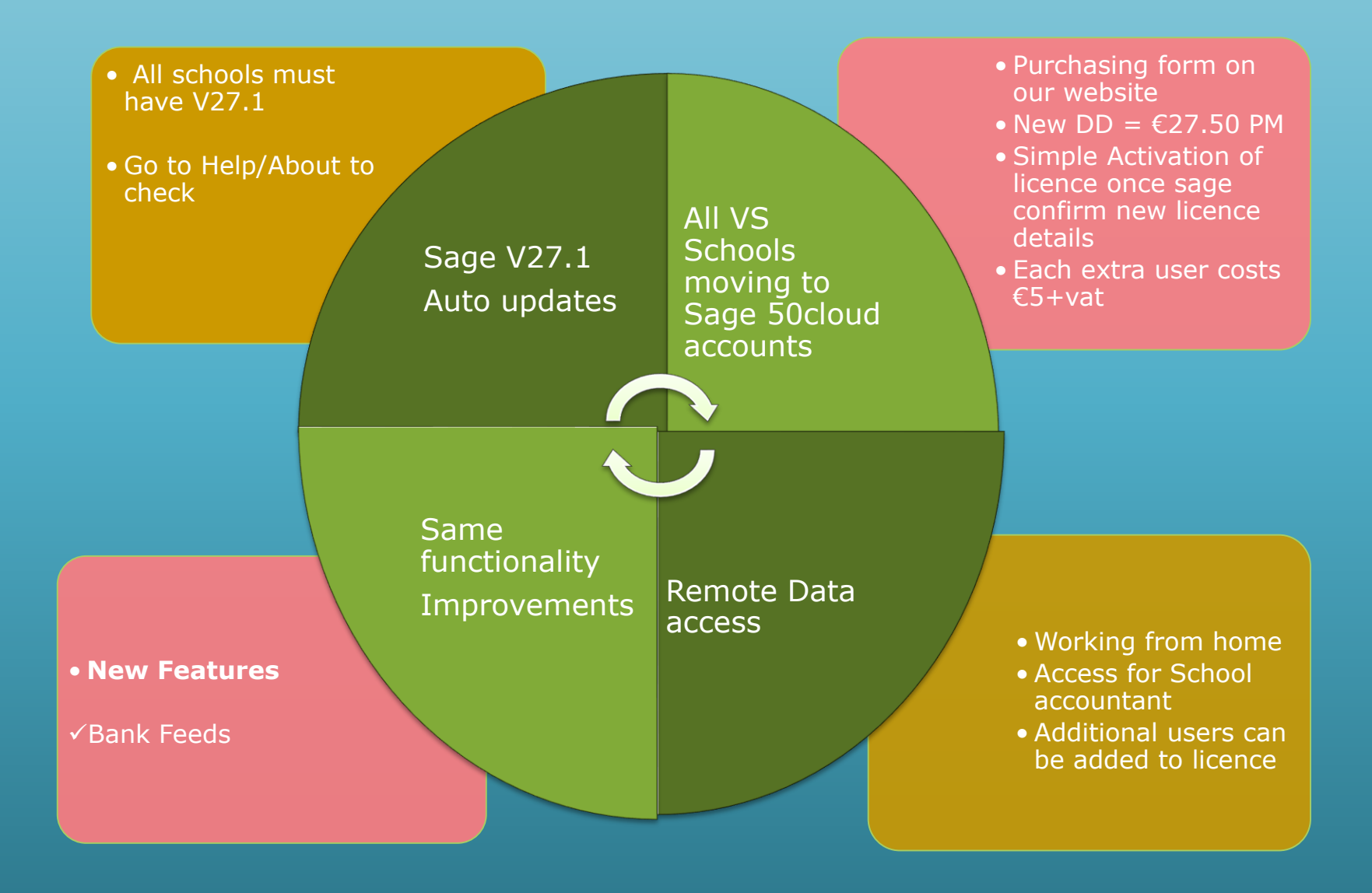

#### Improvements in User Management

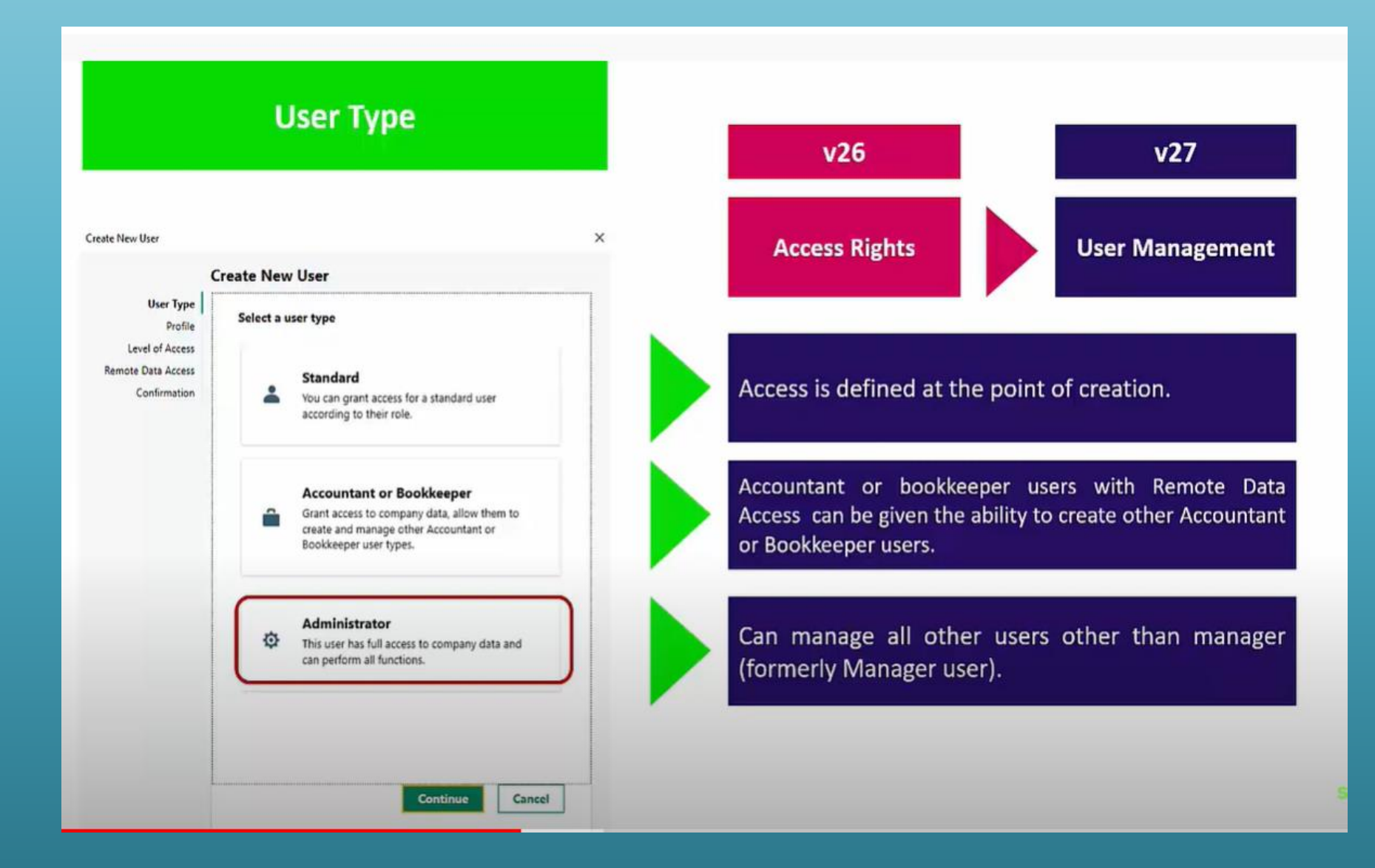

#### Improvements in Connected Services

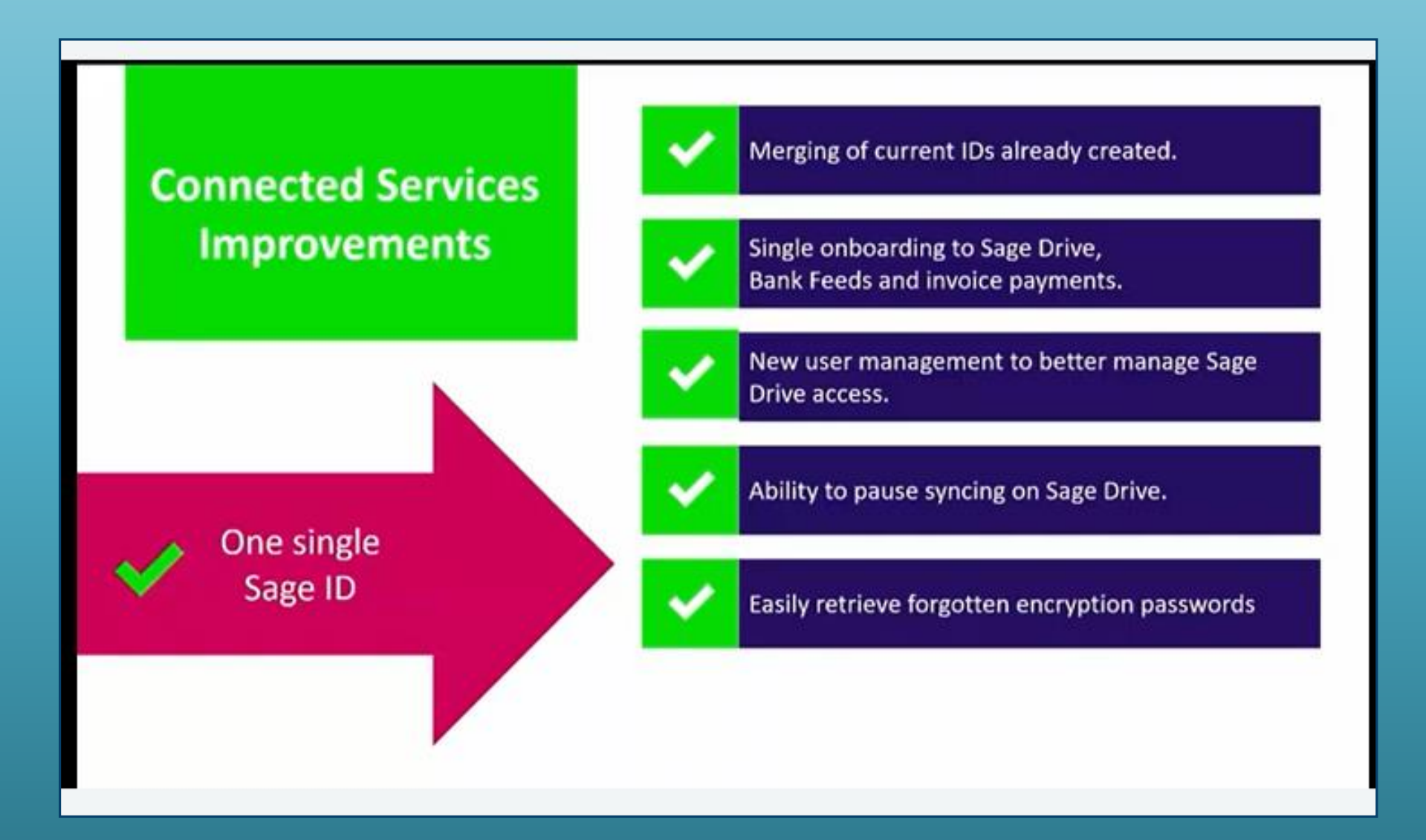

# Remote Data Access (formerly Sage Drive)

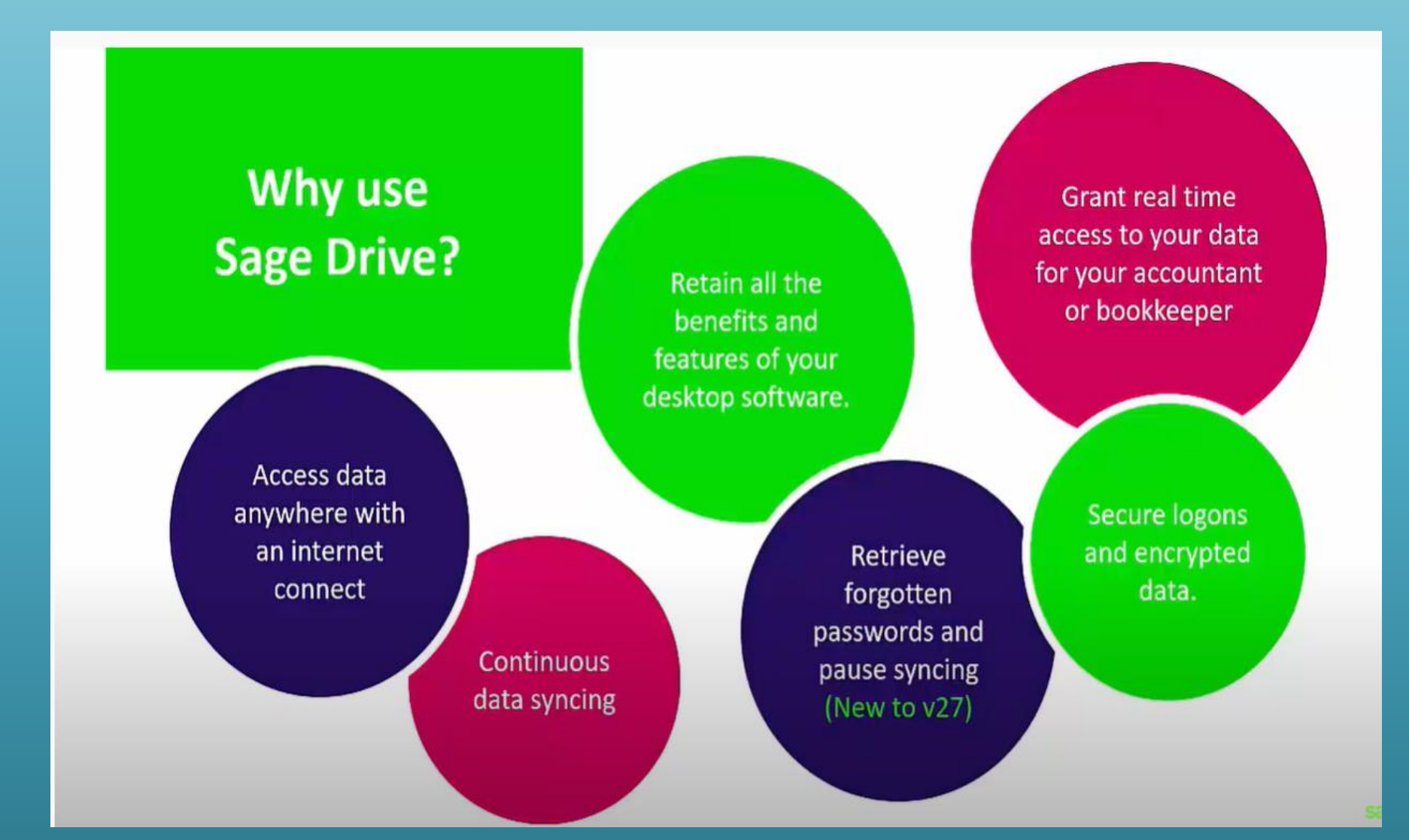

# Sage 50cloud & Remote Data Access

![](_page_7_Figure_1.jpeg)

# Getting the most out of the software

![](_page_8_Figure_1.jpeg)

## Bank Feeds – Speedy & efficient recording

- The Banking environment is changing rapidly moving away from cheques
- Internet Banking is vital for schools.
- Mostly now electronic payments
- You can use Bank feeds and Bank Feeds Rules to download your bank account transactions and post them automatically into Sage 50cloud Accounts.
- This reduces the time you spend entering transactions
- It simplifies your bank reconciliation and ensures your accounts are up to date and accurate.

# Sage 50 cloud Accounts & Bank Feeds overview

#### **Traditional Use of Sage 50**

#### Move to Bank Feeds

![](_page_10_Figure_3.jpeg)

#### **General Comments**

- 1. Vital to know the basics of Sage 50 and to understand and be able to complete the bank reconciliation.
- 2. Exceptions may occur, care with inputting dates and using the Automatic matching function.
- 3. Advisable to download and match in manageable time periods initially

# Sage 50cloud Accounts – Starting to use Bank feeds

#### Decide to use Bank Feeds from 1<sup>st</sup> July 2021:

- 1. Reconcile the bank accounts to the end of June 2021
- 2. Log into Sage 50cloud Accounts as manager.
- 3. Enable Bank Feeds
  - Click **Bank accounts**, click the relevant bank record then click **Bank** feeds.
  - Follow the interactive menus and click finish
  - Should be once off !
- 4. Download bank transactions from 1.7.2021 30.7.2021
- 5. Auto-match transactions
- 6. Create transactions from bank feeds screen
- 7. Create rules for regular payments & receipts
- 8. Match and continue to reconcile

# Enable Bank Feeds

#### Go to Bank Accounts / Select Bank Feeds

| 🗟 Sage 50 Accounts C             | lient Mana        | ager - FS    | SU Maste  | er            |               |                      |                     |                        |                 |                    |             |                     |                         |                    |                 |
|----------------------------------|-------------------|--------------|-----------|---------------|---------------|----------------------|---------------------|------------------------|-----------------|--------------------|-------------|---------------------|-------------------------|--------------------|-----------------|
| File Edit View Mo                | odules            | Settings     | Tools     | Favourite     | es WebLink    | s Help               |                     |                        |                 |                    |             |                     |                         |                    |                 |
| Home<br>Help centre<br>Add-Ons   | Lo Ly<br>New Edit | :N<br>Wizard | Duplicate | ←<br>Activity | Bank<br>feeds | ile Bank<br>transfer | Supplier<br>payment | Batch supplier payment | Bank<br>payment | Customer<br>refund | Remittances | Customer<br>receipt | Rank<br>Rank<br>receipt | Supplier<br>refund | Recurring items |
| ▶ Customers                      |                   |              |           |               |               |                      |                     |                        |                 |                    |             |                     |                         |                    |                 |
| Quotations                       | A/C               |              |           |               |               |                      |                     | <b>^</b>  N            | ame             |                    |             |                     |                         |                    |                 |
| Sales orders                     | 1800              |              |           |               |               |                      |                     | C                      | urrent Acco     | ount               |             |                     |                         |                    |                 |
| Invoices and credits             | 1810              |              |           |               |               |                      |                     | D                      | eposit Acco     | ount               |             |                     |                         |                    |                 |
|                                  | 1820 BM AIB       |              |           |               |               |                      |                     |                        |                 |                    |             |                     |                         |                    |                 |
| <ul> <li>Suppliers</li> </ul>    | 1900              |              |           |               |               |                      |                     | P                      | etty Cash A     | ccount             |             |                     |                         |                    |                 |
| Purchase orders                  | 1950              |              |           |               |               |                      |                     | C                      | ash Accour      | nt                 |             |                     |                         |                    |                 |
| Products and services            | 1951              |              |           |               |               |                      |                     | V                      | isa 8081        |                    |             |                     |                         |                    |                 |
| Bank accounts<br>• Nominal codes |                   |              |           |               |               |                      |                     |                        |                 |                    |             |                     |                         |                    |                 |

# Enable Bank Feeds – Select your bank

| 🔤 Sage 50 Accounts                                                                                                    | ×                                                              |
|----------------------------------------------------------------------------------------------------|----------------------------------------------------------------|
| sage Bank Feeds                                                                                                    |                                                                |
| Secure Connection                                                                                                    |                                                                |
| Select your bank Specify your account                                                                                                    | Complete setup                                                 |
| Choose bank                                                                                                    | Check your details                                             |
| Select the country where your bank is located and then select your bank.                                                                                                    | Please check your details are correct before selecting Next. 🕕 |
| Country                                                                                                    | Your company - Test data                                       |
| Ireland Y                                                                                                    | Same hard (1900)                                               |
| Bank of Ireland (IE) - 365 online       Clear         Allied Irish Bank (IE)       Allied Irish Bank (IE) - Business         Bank of Ireland (IE) - 365 online       Bank of Ireland (IE) - 365 online         Bank of Ireland (IE) - Business On Line       permanent tsb         Revolut       Sage Demo Bank         Ulster Bank (IE)       Ulster Bank (IE) |                                                                |
|                                                                                                    | Next Cancel                                                    |

## Sage Bank Feeds secure connection

## Plaid Terms and Conditions

| Sage 50 Accounts                                                                            | ×              | 👼 Sage Bank Feeds |                                                                                                    |                         |
|---------------------------------------------------------------------------------------------|----------------|-------------------|----------------------------------------------------------------------------------------------------|-------------------------|
| sage Bank Feeds                                                                             |                |                   |                                                                                                    |                         |
| Secure Connection                                                                           |                |                   | Se Plaid                                                                                                    | ×                       |
| Select your bank     Specify your account     Complete setup                                |                |                   | - 89                                                                                                    |                         |
| Sign in to select your account and start date                                               |                |                   |                                                                                                    |                         |
| You need your online banking information to sign into your bank account.                    |                |                   |                                                                                                    |                         |
| After signing in, select your account and specify a start date for historical transactions. |                |                   | DATA YOU'LL SHARE WITH SAGE AND PLAID                                                                                                    |                         |
| Sign in                                                                                     |                |                   | Contact Details                                                                                                    | ~                       |
|                                                                                             |                |                   | Account Transactions                                                                                                    | ~                       |
|                                                                                             |                |                   | Account Details                                                                                                    | ~                       |
|                                                                                             |                |                   |                                                                                                    |                         |
|                                                                                             |                |                   |                                                                                                    |                         |
|                                                                                             |                |                   | By clicking "Continue" you agree to Plai<br>retrieving the above data for 90 days, shar<br>with Sage for their services, and making<br>available on my.plaid.com. See our <u>Terms</u><br>more info. | d<br>ng it<br>it<br>for |
| Back                                                                                        | Process Cancel |                   | Cancel                                                                                                    |                         |

## Bank Feeds - Use school banking online credentials

![](_page_15_Figure_1.jpeg)

## Bank Feeds - Use school banking online credentials

#### **Allied Irish Bank – iBusiness Banking**

| 👼 Sage Bank F | eeds            |                                                  |  |
|---------------|-----------------|--------------------------------------------------|--|
| AIB           | Share account i | nformation                                       |  |
|               |                 | iBusiness Banking                                |  |
|               |                 | and OTC and click "Login" to verify your access. |  |
|               |                 | iBB User ID                                      |  |
|               |                 |                                                  |  |
|               |                 | Password                                         |  |
|               |                 |                                                  |  |
|               |                 | OTC (One Time Code)                              |  |
|               |                 |                                                  |  |
|               |                 | Login                                            |  |
|               |                 | Cancel and return                                |  |

# Download transactions Select relevant date range

| 🗊 Bank Feeds - 1800 - Current Account 1 |                     |                      |                                      |                       | — 🗆              | Х        |
|-----------------------------------------|---------------------|----------------------|--------------------------------------|-----------------------|------------------|----------|
| Download transactions Auto match        | Manage<br>rules     |                      |                                      |                       |                  |          |
|                                         |                     |                      | Exclude transactions before 01/05/20 | 021 📅 and after       | 31/05/2021       | <b>.</b> |
| Transactions from your bank             |                     | Transactions in Sage | Book balance                         | -877.85 😮             | Actions          |          |
| Date 🔺 Reference 🔰                      | Payments Receipts 🔨 | Tyr 🔺 Date 🛛 🗛 🖊 C   | Reference Payments                   | Receipts 🔨            | Find             |          |
| 04/05/2021 D/D THORNTONS R              | 24.74               | BP 01/05/2021        | Thorntons 24.74                      |                       | Create           |          |
| 05/05/2021 D/D SSEAIRTRICIT             | 233.00              | BP 02/05/2021        | Airtric 233.00                       |                       |                  | _        |
| 06/05/2021 D/D EIR IE2104301            | 70.11               | BP 03/05/2021        | Eir 70.11                            |                       | Match            | 0        |
| 17/05/2021 "MOBI CURRENT-0              | 164.35              |                      |                                      |                       | Ignore           |          |
| 28/05/2021 D/D PHONEWATCH               | 46.31               |                      |                                      |                       | Ignore           |          |
|                                         | ~                   |                      |                                      | ~                     | Match difference | 2        |
| <                                       | >                   | <                    |                                      | >                     | 0.0              | 00       |
| Matched transactions                    |                     |                      |                                      |                       |                  |          |
| Date Reference                          | Payments Receipts 🔨 | Type Date A/C        | Reference Payments                   | Receipts 🔺            | Unmatch          |          |
|                                         |                     |                      |                                      |                       | Create rule      |          |
| <                                       | <b>∀</b>            | <                    |                                      | ×<br>>                |                  |          |
|                                         |                     |                      | Confirm matches                      | continue to reconcile | e Close          |          |

## Matching bank transactions to those in Sage 50

| Bank Feeds - 1                                 | 1800 - Current Account                                                                                    | 1                                     |                                  |                                                      |                                               |                                      |                      | - 0                       | ×       |
|------------------------------------------------|----------------------------------------------------------------------------------------------------|---------------------------------------|----------------------------------|------------------------------------------------------|-----------------------------------------------|--------------------------------------|----------------------|---------------------------|---------|
| Download Au<br>ansactions mat                  | ito Recurring View ignored                                                                                | Manage<br>rules                       |                                  |                                                      |                                               |                                      |                      |                           |         |
|                                                |                                                                                                    |                                       |                                  |                                                      | Exclude transac                               | tions before 01/05/202               | 21 📅 and after       | 31/05/2021                |         |
| Transactions fro                               | om your bank                                                                                              |                                       | Tra                              | nsactions in Sage                                    |                                               | Book balance                         | -877.85 😮            | Actions                   |         |
| Date<br>17/05/2021<br>17/05/2021<br>28/05/2021 | <ul> <li>Reference</li> <li>*MOBI CURRENT-0</li> <li>D/D OP/BOI LIFE I</li> <li>D/D PHONEWATCH</li> </ul> | Payments<br>100.00<br>164.35<br>46.31 | Receipts 🔼 Тур                   | ▲  Date                                              | A/C  Reference                                | Payments                             | Receipts 🔨           | Find<br>Create<br>Match   |         |
| <                                              |                                                                                                    |                                       | ~<br>> <                         |                                                      |                                               |                                      | ~                    | Ignore<br>Match differenc | e<br>00 |
| Matched transac                                | octions                                                                                                   |                                       |                                  |                                                      |                                               |                                      |                      |                           |         |
| Date<br>06/05/2021<br>05/05/2021<br>04/05/2021 | Reference<br>D/D EIR IE2104301<br>D/D SSEAIRTRICIT<br>D/D THORNTONS R                                     | Payments<br>70.11<br>233.00<br>24.74  | Receipts 🔨 Typ<br>BP<br>BP<br>BP | pe  Date  <br>03/05/2021<br>02/05/2021<br>01/05/2021 | A/C  Reference<br>Eir<br>Airtric<br>Thorntons | Payments<br>70.11<br>233.00<br>24.74 | Receipts             | Unmatch<br>Create rule    |         |
| <                                              |                                                                                                    |                                       | ~<br>> <                         |                                                      |                                               |                                      |                      |                           |         |
|                                                |                                                                                                    |                                       |                                  |                                                      | Confirm ma                                    | tches Confirm and c                  | continue to reconcil | e Close                   |         |

#### Auto match

Within 4 days of date

Amounts match

Then they will move down to matched transactions

## Create the transactions – Multiple selection available

| 🗊 Bank Feeds - 1800 - Current Account 1                                                                                                    |                                                                                                    | – 🗆 X                                            |
|----------------------------------------------------------------------------------------------------|----------------------------------------------------------------------------------------------------|--------------------------------------------------|
| Download Auto Recurring View ignored ransactions                                                                                                    |                                                                                                    |                                                  |
|                                                                                                    | Exclude transac                                                                                                    | tions before 01/05/2021 📅 and after 31/05/2021 📅 |
| Transactions from your bank                                                                                                    | Transactions in Sage                                                                                                    | Book balance -877.85 😯 Actions                   |
| Date         Reference         Payments           17/05/2021         *MOBI CURRENT-0         100.00           17/05/2021         D/D OP/BOI LIFE I         164.35           28/05/2021         D/D PHONEWATCH         46.31  | Receipts 🔨 Ty; 🔺  Date  A/C  Reference                                                                                                    | Payments Receipts Find<br>Create<br>Match        |
| Matched transactions                                                                                                    | Create money out transaction Money out type  Bank Payment                                                                                                    | Match difference                                 |
| Date         Reference         Payments           06/05/2021         D/D EIR IE2104301         70.11           05/05/2021         D/D SSEAIRTRICIT         233.00           04/05/2021         D/D THORNTONS R         24.74 | Receipts       Type       Date       Osupplier Payment         BP       03/05       Ocustomer Refund         BP       02/05       OBank Transfer         BP       01/05       Otustomer Refund | Receipts     Unmatch       Create rule           |
| <                                                                                                    | Confirm ma                                                                                                    | tches Confirm and continue to reconcile Close    |

# Saves keying in data – Only Code and detail required

| 1           | 📑 Ba        | nk Payme        | nts                |                    |                         |                                           |                       |             |             |               |                  |        |      |    | ×     |
|-------------|-------------|-----------------|--------------------|--------------------|-------------------------|-------------------------------------------|-----------------------|-------------|-------------|---------------|------------------|--------|------|----|-------|
| c<br>fr     | lear<br>orm | Print<br>Cheque | Insert<br>row (F7) | Remove<br>row (F8) | Copy cell<br>above (F6) | +1↓<br>Copy cell above<br>+1 (Shift + F6) | Calculate<br>net (F9) | Memorise Re | ≥<br>call P | Print list    | Send to<br>Excel |        |      |    |       |
| s<br>E<br>N | ank<br>I/C  | Current A       | ccount 1           |                    |                         |                                           |                       |             | Ta:<br>Tot  | x Rate<br>tal |                  | 0.00   | 5    |    |       |
|             | Bank*       |                 | Date*              |                    | Ref                     | Ex.Ref                                    | N/C*                  | Department* | E Detail    | ls            |                  | Net    | T/C* |    | Tax 🔨 |
|             | 1800        | ~               | 17/05/20           | 21                 | *MOBI CUR               |                                           |                       | 0           |             |               |                  | 100.00 | Т9   |    | 0.00  |
|             | 1800        |                 | 17/05/20           | 21                 | D/D OP/BOI              |                                           |                       | 0           |             |               |                  | 164.35 | Т9   |    | 0.00  |
|             | 1800        |                 | 28/05/20           | 21                 | D/D PHONE               |                                           |                       | 0           |             |               |                  | 46.31  | Т9   |    | 0.00  |
| n           |             |                 |                    |                    |                         |                                           |                       |             |             |               |                  |        |      |    |       |
|             | <           |                 |                    |                    |                         |                                           |                       |             |             |               |                  |        |      |    | ~     |
|             |             |                 |                    |                    |                         |                                           |                       |             |             |               |                  | 310.66 | [    |    | 0.00  |
|             |             |                 |                    |                    |                         |                                           |                       |             |             |               |                  |        | Sa   | ve | Close |

# Bank Transfer Option

| 🗊 Bank Fee               | ds - 1800     | - Current A        | ccount 1        |                          |                 |        |                |      |                        |                |                      |                   | ×        |
|--------------------------|---------------|--------------------|-----------------|--------------------------|-----------------|--------|----------------|------|------------------------|----------------|----------------------|-------------------|----------|
| Download<br>transactions | Auto<br>match | Recurring<br>items | View<br>ignored | Manage<br>rules          |                 |        |                |      |                        |                |                      |                   |          |
|                          |               |                    |                 |                          |                 |        |                |      | Exclude transactions b | efore 01/05/20 | 21 📅 and after       | 31/05/2021        | <b>.</b> |
| Transaction              | ns from yo    | our bank           |                 |                          |                 | Transa | ctions in Sage |      | E                      | Book balance   | -1088.51 😮           | Actions           |          |
| Date                     |               | Reference          |                 | Payments                 | Receipts 🔥      | Tyr 🖌  | Date           | A/C  | Reference              | Payments       | Receipts 🔥           | Find              |          |
| 17/05/202                | 21            | *MOBI CURR         | ENT-0           | 100.00                   |                 |        | 1              | 1.40 |                        |                |                      | Oreate            | 5        |
|                          |               |                    |                 |                          |                 |        |                |      |                        |                |                      | Create            |          |
|                          |               |                    |                 |                          |                 |        |                |      |                        |                |                      | Match             |          |
|                          |               |                    |                 |                          |                 |        |                |      |                        |                |                      | Ignore            |          |
|                          |               |                    |                 |                          |                 |        |                |      |                        |                |                      | Makele difference |          |
| 2                        |               |                    |                 |                          | ~               |        |                |      |                        |                |                      | Match differen    | 00       |
| Matched tr               | ansaction     |                    |                 |                          |                 |        |                |      |                        |                |                      | -100              | .00      |
| Date                     |               | Reference          |                 | Payments                 | Receipts 🔨      | Type   | Date           | A/C  | Reference              | Payments       | Receipts 🔨           | Unmatch           | _        |
| 28/05/202                | 21            | D/D PHONEV         | VATCH           | 46.31                    |                 | BP     | 28/05/2021     | 1.4- | D/D PHONEWATC          | 46.31          |                      |                   | _        |
| 17/05/202                | 21            | D/D OP/BOI         | LIFE I          | 164.35                   |                 | BP     | 17/05/2021     |      | D/D OP/BOI LIFE I      | 164.35         |                      | Create rule       |          |
| 06/05/202                | 21            | D/D EIR IE21       | 104301          | 70.11                    |                 | BP     | 03/05/2021     |      | Eir                    | 70.11          |                      |                   |          |
| 05/05/202                | 21            | D/D SSEAIRT        | RICIT           | 233.00                   |                 | BP     | 02/05/2021     |      | Airtric                | 233.00         |                      |                   |          |
| 04/05/202                | 21            | D/D THORNT         | ONS R           | 24.74                    |                 | BP     | 01/05/2021     |      | Thorntons              | 24.74          |                      |                   |          |
|                          |               |                    |                 |                          |                 |        |                |      |                        |                |                      |                   |          |
|                          |               |                    |                 | Create mon               | ey out transact | tion   |                | ×    |                        |                |                      |                   |          |
|                          |               |                    |                 | Money o                  | ut type         |        |                |      |                        |                |                      |                   |          |
| <                        |               |                    |                 |                          | ac type         |        |                |      |                        |                |                      |                   |          |
|                          |               |                    |                 | Bank                     | Payment         |        |                |      |                        |                |                      |                   |          |
|                          |               |                    |                 | OSupp                    | olier Payment   |        |                |      |                        |                |                      |                   |          |
|                          |               |                    |                 | Cust                     | omer Refund     |        |                |      | Confirm matches        | Confirm and    | continue to reconcil | e Close           |          |
|                          |               |                    |                 | <ul> <li>Bank</li> </ul> | Transfer        |        |                |      | -                      |                |                      |                   |          |
|                          |               |                    |                 |                          |                 |        |                |      |                        |                |                      |                   |          |
|                          |               |                    |                 |                          |                 | 014    |                | _    |                        |                |                      |                   |          |
|                          |               |                    |                 |                          |                 | OK     | Cancel         |      |                        |                |                      |                   |          |

# Confirm matches and continue to reconcile

| 🕟 Bank Feeds - 1               | 1800 - Current Account 1        |                 |            |        |                |     |                        |               |                      |         |           | × |
|--------------------------------|---------------------------------|-----------------|------------|--------|----------------|-----|------------------------|---------------|----------------------|---------|-----------|---|
| Download Au<br>transactions ma | to Recurring View items ignored | Manage<br>rules |            |        |                |     |                        |               |                      |         |           |   |
|                                |                                 |                 |            |        |                |     | Exclude transactions b | efore 01/05/2 | 021 📅 and after      | 31/05/2 | 2021 📅    |   |
| Transactions fro               | om vour bank                    |                 |            | Transa | ctions in Sage |     | в                      | ook balance   | -1188.51 🕜           | Actions |           |   |
| Date                           | ▲  Reference                    | Pavments        | Receipts 🔥 | Tvr 🔺  | Date           | A/C | Reference              | Payments      | Receipts 🔥           | F       | ind       |   |
|                                |                                 |                 |            |        |                |     |                        |               |                      | Cr      | eate      |   |
|                                |                                 |                 |            |        |                |     |                        |               |                      | Μ       | atch      | 0 |
|                                |                                 |                 |            |        |                |     |                        |               |                      | Ig      | nore      |   |
|                                |                                 |                 |            |        |                |     |                        |               |                      | Match d | ifference |   |
| <                              |                                 |                 | ×          | <      |                |     |                        |               | >                    | hateria | 0.00      |   |
| Matched transa                 | ctions                          |                 |            |        |                |     |                        |               |                      |         |           |   |
| Date                           | Reference                       | Payments        | Receipts 🔺 | Туре   | Date           | A/C | Reference              | Payments      | Receipts \land       | Un      | match     |   |
| 17/05/2021                     | *MOBI CURRENT-0                 | 100.00          |            | JC     | 17/05/2021     |     | *MOBI CURRENT          | 100.00        |                      | Crea    | te rule   |   |
| 28/05/2021                     | D/D PHONEWATCH                  | 46.31           |            | BP     | 28/05/2021     |     | D/D PHONEWATC          | 46.31         |                      | CIEC    | ite i ule |   |
| 17/05/2021                     | D/D OP/BOI LIFE I               | 164.35          |            | BP     | 17/05/2021     |     | D/D OP/BOI LIFE I      | 164.35        |                      |         |           |   |
| 06/05/2021                     | D/D EIR IE2104301               | 70.11           |            | BP     | 03/05/2021     |     | Eir                    | 70.11         |                      |         |           |   |
| 05/05/2021                     | D/D SSEAIRTRICIT                | 233.00          |            | BP     | 02/05/2021     |     | Airtric                | 233.00        |                      |         |           |   |
| 04/05/2021                     | D/D THORNTONS K                 | 24.74           |            | DP     | 01/05/2021     |     | morntons               | 24.74         |                      |         |           |   |
| <                              |                                 |                 |            | <      |                |     |                        |               | >                    |         |           |   |
|                                |                                 |                 |            |        |                |     |                        |               |                      |         |           |   |
|                                |                                 |                 |            |        |                |     |                        |               |                      |         |           | _ |
|                                |                                 |                 |            |        |                |     | Confirm matches        | Confirm and   | continue to reconcil | e       | Close     |   |

# Clicking on Confirm & Continue to reconcile – brings up the normal Bank Rec screen

| Statement Summary X                                                                                                    |
|----------------------------------------------------------------------------------------------------|
| Bank : 1800 V Current Account 1                                                                                                    |
| Statement Reference : 1800 2021-05-31 01                                                                                                    |
| Ending Balance : -1188.51 📰 Statement Date : 31/05/2021 📻                                                                                                    |
| Need to reverse a previous reconciliation for this bank account? Reverse a reconciliation                                                                                                    |
| interest Earned :                                                                                                    |
| Amount : 0.00 The state of the state of the |
| Account Charges :                                                                                                    |
| Amount : 0.00 T Date : 31/05/2021 NC : V TC : T12 0.00 V                                                                                                    |
| OK Cancel                                                                                                    |

| 화 Reconcile - 1800 - Current Account 1                                                                                                    | - 🗆 ×              |
|----------------------------------------------------------------------------------------------------|--------------------|
| View       Report       Bank       Bank       Customer       Supplier       Customer       Supplier       Bank       Print list       Print list       Print       Print       Print </td <td>r</td> | r                  |
| Statement reference 1800 2021-05-31 01   End date 31/05/2021  End balance Un-matched transactions                                                                                                    | -1188.51 🗑         |
| Date 🔺 No.   Reference   Details   Payments   Receipt                                                                                                    | Find               |
|                                                                                                    | Swap               |
|                                                                                                    | Clear              |
|                                                                                                    | • 0.00<br>Match >> |
| Date   No.  Reference  Details   Payments   Receipts   Balance                                                                                                    | << Unmatch         |
| 17/05/2021 11 D/D OP/BLease BOI 164.35 -492.20                                                                                                    | 0.00               |
| 17/05/2021 13 *MOBI C TRansfer 100.00 -592.20                                                                                                    |                    |
| 28/05/2021 12 D/D PHO EIR 46.31 -638.5                                                                                                    |                    |
| 31/08/2020 1 Payment on Account 100.00 -/38.5<br>21/08/2020 2 (PACS) Durchage Dayment 50.00 -798.5                                                                                                    | =                  |
| 19/03/2021 5 (BACS) Parment on Account 150.00 -938.5                                                                                                    |                    |
| 06/04/2021 6 (BACS) Purchase Payment 250.00 -1188.5                                                                                                    |                    |
|                                                                                                    |                    |
| Matched transactions                                                                                                    |                    |
|                                                                                                    |                    |
| Book Balance Total Payments Total Receipts Matched Balance – Statement Balar                                                                                                    | ce = Difference    |
| -1188.51 1188.51 0.00 -1188.51 -1188.5                                                                                                    | 0.00               |
|                                                                                                    |                    |
| Save progress                                                                                                    | ncile Close        |

# Bank Feeds – Create a rule

| Acc | 🏦 Create Bank Rule                              | 2                            |                |                     |                       |                          | >                          | $\times$ |  |
|-----|-------------------------------------------------|------------------------------|----------------|---------------------|-----------------------|--------------------------|----------------------------|----------|--|
|     | Sage Bank                                       | Feeds                        |                |                     |                       |                          |                            | 3        |  |
| ic  | Transaction Details                             |                              |                |                     |                       |                          |                            |          |  |
|     | Date<br>12/05/2021                              | Bank Narrative<br>*MOBI VISA | 2              |                     |                       |                          | Amount<br>€ <b>1720.00</b> |          |  |
| Г   | Set Rule                                        |                              |                |                     |                       |                          | _                          |          |  |
|     | Give your rule a                                | Visa                         |                |                     |                       |                          |                            |          |  |
|     | Select one or mo                                | ore of the followir          | ng conditions: | ditions: Rule Saved |                       |                          | ×                          |          |  |
|     | Reference 🔽                                     |                              | Equals         | _                   | You have create       | d and saved a bank rul   | e                          |          |  |
|     | Amount                                          | Amount $\Box$                |                | _                   | This rule will ap     | oply to your specified b | ank transaction when it    |          |  |
|     | Transaction Date                                | From 1                       |                | rule in Bank Fee    | ed Rules at any time. | can view of delete this  |                            |          |  |
|     | Cheque Number                                   | Г                            |                |                     |                       |                          | ОК                         |          |  |
|     | Sort Code                                       |                              |                |                     |                       |                          |                            |          |  |
|     | Account Number                                  |                              |                |                     |                       |                          |                            |          |  |
|     | Add Line                                        |                              |                |                     |                       |                          |                            |          |  |
|     | Add the accounts that this rule will assign to: |                              |                |                     |                       |                          | Remain                     |          |  |
|     | Add                                             | Delete                       |                |                     | €0.00                 |                          |                            |          |  |
|     | Nominal                                         | Department                   | Ex Ref         | Tax Code            | Narrative             | Split %                  |                            |          |  |
|     | 1811                                            | 0                            |                | Т9                  | *MOBI VISA            | 100                      |                            |          |  |
|     |                                                 |                              |                |                     |                       |                          |                            |          |  |
|     |                                                 |                              |                |                     |                       |                          |                            |          |  |
|     |                                                 |                              |                |                     |                       |                          |                            |          |  |
|     | Review transac                                  | tion before posti            | ng 🕜           |                     |                       | [                        | Save Rule Cancel           |          |  |

Reporting & Bank Feeds - Maximising the benefits with practice & experience

# Efficient

Create Transactions quickly
Less keying of data
Create rules for automatic updating

Download bank transactions

Download daily or weekly

Reconcile throughout the month

#### General Comments

- Vital to know the basics of Sage 50 and to understand and be able to complete the bank reconciliation.
- Exceptions may occur, care with inputting dates and using the Automatic matching function.
- Advisable to download and match in manageable time periods initially

## Conclusion – Action points summary

- Vital that all schools are now upgraded to the latest version
   27.1 of Sage Accounts
- 2. In addition please Upgrade to Sage 50cloud accounts
- 3. Activate and plan to use the remote data access function in the accounts software. This shares the accounts data in the cloud and facilitates sharing of the data and remote working
- 4. Get the school accounts up to date and plan on introducing the Bank Feeds function at a suitable time
- 5. FSSU support will assist with the setup and use of the bank feeds and remote data access options in Sage 50
- 6. FSSU Sage 50 training will be provided throughout 2021

Any Questions?

Thank You

![](_page_27_Picture_1.jpeg)

Breda Murphy Accounts Support and Training - Sage 50 Email: <u>bredamurphy@fssu.ie</u> Mobile: (086) 0440280 www.fssu.ie

![](_page_27_Picture_3.jpeg)

Visit our website

www.fssu.ie